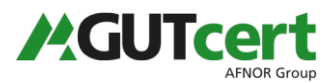

Die digitale Zeichnung des Dokuments besteht dabei aus zwei Teilen: der sichtbaren, eingescannten Unterschrift des Mitarbeiters und einem digitalen Schlüssel dieses Mitarbeiters ("digitale Signatur"), dessen Echtheit von der GUTcert bestätigt ist und die von Ihnen nach Durchführung der folgenden Schritte verifiziert werden kann.

Während Sie die sichtbare Unterschrift leicht erkennen können, müssen Sie Ihrem Adobe Acrobat (Reader) die Verifizierung der Signatur einmalig beibringen. Ist dies erfolgt, "kennt" Ihr Programm die GUTcert und kann alle autorisierten Schlüssel unserer Mitarbeiter als unterschriftsberechtigt identifizieren:

| Vorher:  | Es gibt bei mindestens einer Unterschrift Probleme. |
|----------|-----------------------------------------------------|
| Nachher: | Unterschrieben und alle Unterschriften sind gültig. |

1. die digitale Unterschrift in Ihrem Dokument anklicken

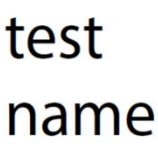

Digital unterschrieben von test name Datum: 2019.01.21 11:44:14 +01'00'

2. Button "Unterschriftseigenschaften…" anklicken

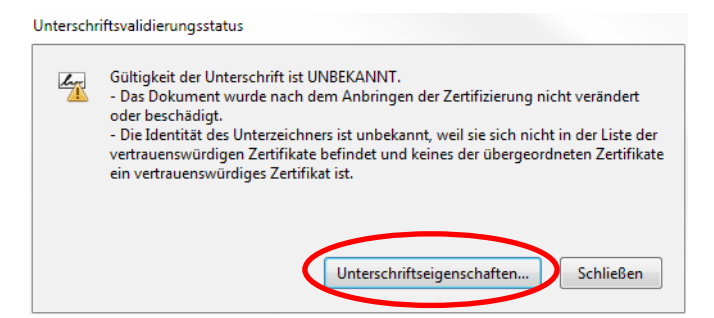

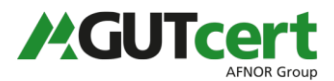

3. Button "Zertifikat des Ausstellers anzeigen…" anklicken

| terschriftseigenschaften                                                                                                    |
|----------------------------------------------------------------------------------------------------|
| Gültigkeit der Unterschrift ist UNBEKANNT.                                                                                                    |
| Signaturzeitpunkt: 2014/08/29 15:28:06 +02'00'                                                                                                    |
| Gültigkeitszusammenfassung                                                                                                    |
| Das Dokument wurde nach dem Anbringen der Zertifizierung nicht verändert<br>oder beschädigt.                                                                                                    |
| Der Zertifizierer hat festgelegt, dass das Ausfüllen und Unterschreiben von<br>Formularfeldern sowie das Hinzufügen von Kommentaren bei diesem Dokument<br>gestattet sind. Andere Änderungen sind nicht zulässig.   |
| Die Identität des Unterzeichners ist unbekannt, weil sie sich nicht in der Liste der<br>vertrauenswürdigen Zertifikate befindet und keines der übergeordneten<br>Zertifikate ein vertrauenswürdiges Zertifikat ist. |
| Die Uhrzeit der Signatur stammt von der Uhr des Computers vom Signierer.                                                                                                    |
| Die Signaturüberprüfung wurde zum Zeitpunkt der Signaturerstellung<br>durchgeführt:<br>2014/08/29 15:28:06 +02'00'                                                                                                  |
| Informationen zum Aussteller                                                                                                    |
| Der Pfad vom Zertifikat des Unterzeichners zu einem Zertifikat eines Ausstellers<br>wurde erfolgreich generiert.                                                                                                    |
| Es wurden keine Spergrugwoderprufungen durchgefährt.<br>Zertifikat des Ausstellers anzeigen                                                                                                    |
| Erweiterte Eigenschaften Unterschrift prüfen Schließen                                                                                                    |

4. im linken Feld das Zertifikat auswählen, dann rechts im Reiter "Vertrauenswürdigkeit" "Zu vertrauenswürdigen Zertifikaten hinzufügen..." auswählen

| Zertifikatanzeige                                                                                                    | × |
|----------------------------------------------------------------------------------------------------|---|
| In diesem Dialogfeld können Sie die Details zu einem Zertifikat und dessen gesamte Ausstellungskette anzeigen. Die Details entsprechen dem<br>ausgewählten Eintrag.          |   |
| Alle gefundenen Zertifizierungspfade anzeigen                                                                                                    |   |
| test name <test@gut-cert.de) details="" hinweis<="" rechtlicher="" richtlinien="" sperrung="" td="" vertrauenswürdigkeit="" zusammenfassung=""><td></td></test@gut-cert.de)> |   |
| Dieses Zertifikat ist nicht vertrauenswürdig.                                                                                                    |   |
| Einstellungen zur Vertrauenswürdigkeit                                                                                                    |   |
|                                                                                                    |   |
| Dokumente oder Daten unterschreiben                                                                                                    |   |
| Dokumente zertifizieren.                                                                                                    |   |
| X Dynamische Inhalte ausführen, die in einem zertifizierten Dokument eingebettet sind.                                                                                       |   |
| JavaScripts mit hoher Berechtigungsstufe ausführen, die in einem zertifizierten Dokument<br>eingebettet sind.                                                                |   |
| Privilegierte Systemvorgänge ausführen (Netzwerk, Drucken, Dateizugriff usw.)                                                                                                |   |
|                                                                                                    |   |
| Zu vertrauenswürdigen Zertifikaten hinzufügen                                                                                                    |   |
|                                                                                                    |   |
|                                                                                                    |   |
|                                                                                                    |   |
|                                                                                                    |   |
| Dies ist ein selbst signiertes Zertifikat. Der gewählte Zertifikatspfad ist gültig.                                                                                          |   |
| Pfadvalidierungsüberprüfungen wurden zum Zeitpunkt der Signaturerstellung durchgeführt:<br>2019/01/21 11:44:14 +01'00'                                                       |   |
| ОК                                                                                                    |   |
|                                                                                                    | 1 |

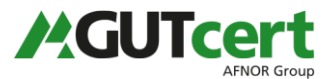

- 5. die Meldung "Acrobat Sicherheit" mit "OK" nur dann bestätigen, wenn Sie das Dokument direkt von uns erhalten haben.
- 6. Programm schließen. Bei dem nächsten Öffnen des Programms können die digitalen Signaturen überprüft werden.

Sollten Sie Fragen haben, kontaktieren Sie bitte ihren Kundenbetreuer.

-